## MANUALE - Portale Clienti AMB

## **Registrazione al portale**

La registrazione può avvenire con i dati anagrafici di una qualsiasi fattura.

- Accedere a <u>https://login.amb.ch</u>
- Cliccare su «Registrati»

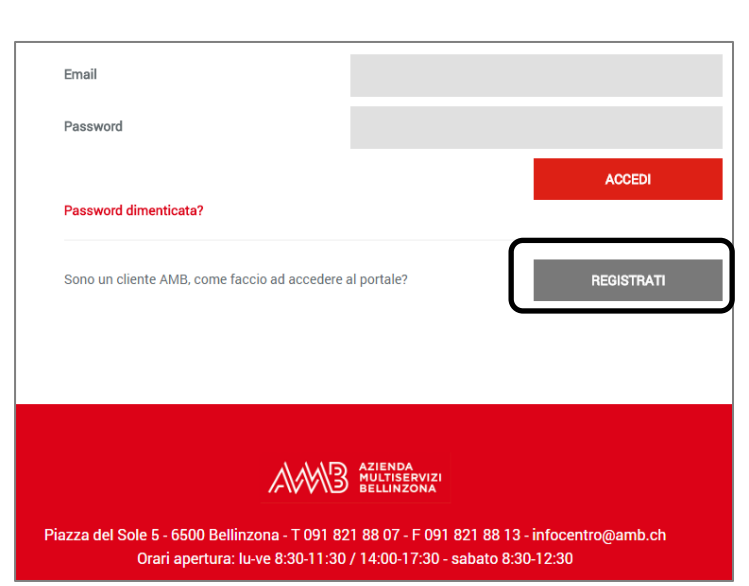

- Compilare con i dati richiesti
- Attenzione: i dati anagrafici devono coincidere con i dati riportati sulle fatture

| Numero cliente * |                                 |     |  |
|------------------|---------------------------------|-----|--|
| Nominativo *     | Cognome Nome o Nome della ditta |     |  |
| Data di nascita  | - •                             | - • |  |
| Via e Numero *   | Via                             | N°  |  |
| Città *          |                                 | ~   |  |
|                  |                                 |     |  |

| Dati di accesso                                          |
|----------------------------------------------------------|
| dati forniti le serviranno per poter accedere al portale |
| Email *                                                  |
| Password desiderata (Min 8<br>caratteri)<br>*            |
| Ripeti password *                                        |

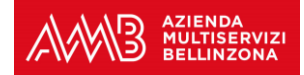

 Inserire un numero di cellulare valido e cliccare su «Invia codice a questo numero»

> Inserire il codice di verifica ricevuto per SMS e cliccare su «**Conferma registrazione**»

| relefond mobile "    |                              |  |  |  |
|----------------------|------------------------------|--|--|--|
|                      | INVIA CODICE A QUESTO NUMERO |  |  |  |
| Codice di verifica * |                              |  |  |  |
|                      |                              |  |  |  |

 Viene spedita un'e-mail all'indirizzo indicato. Cliccare sul link ricevuto per confermare e concludere la registrazione (se l'email non dovesse apparire nella posta in arrivo, controllare le cartelle di posta indesiderata o spam)

| Conferma Iscrizione - Wambo SSO                                                                                                    | Posta in | arrivo x               | ÷ Ø |  |  |  |
|----------------------------------------------------------------------------------------------------|----------|------------------------|-----|--|--|--|
| ? no-reply@login.amb.ch<br>a me 💌                                                                                                    |          | 08:29 (41 minuti fa) 📌 | -   |  |  |  |
| Caro cliente, la ringraziamo per la sua registrazione che è avvenuta con successo. Per attivare il suo<br>account la invitiamo a cliccare il seguente link: <u>http://login.amb.ch/public/activateAccount?code=</u><br><u>a62e7534b07acdcbbe9e9e105f1399e264f70493</u> |          |                        |     |  |  |  |

## Interfaccia utente

 Accedere a <u>https://login.amb.ch</u>ed eseguire il login cliccando su «Accedi»

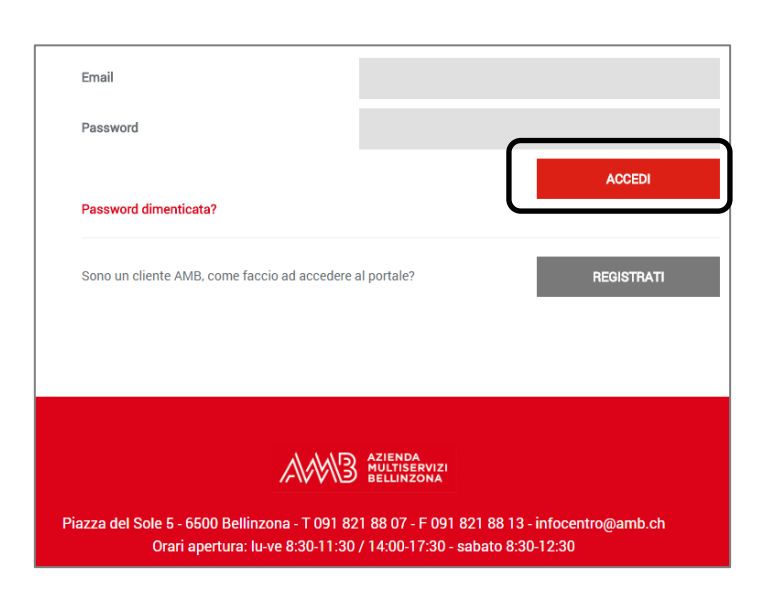

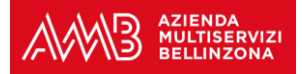

٦

- La navigazione avviene • tramite tre schede:
  - Telecomunicazioni

Γ

- Elettricità 0
- Acqua

|                                                                                                    | 🌮 ELETTRICITÀ |  | ۵. | @gmail.com <del>-</del> |  |  |  |  |
|----------------------------------------------------------------------------------------------------|---------------|--|----|-------------------------|--|--|--|--|
| AZIENDA<br>MULTISERVIZI<br>BELLINZONA<br>Portale Aziende Municipalizzate Bellinzona                                                                                                    |               |  |    |                         |  |  |  |  |
| Wambo                                                                                                    |               |  |    |                         |  |  |  |  |
| Wambo è l'offerta in fibra ottica dei servizi di telecomunicazione delle AMB; internet ultraveloce, TV HD e telefonia fissa.<br>Cosa aspeti? Passa a wambo e diventa anche tu «uno di noi»!<br>VERIFICA DISPONIBILITÀ FIBRA OTTICA |               |  |    |                         |  |  |  |  |